## **编码板** AH387775U001

| 产品名称 | 编码板 AH387775U001         |
|------|--------------------------|
| 公司名称 | 北京首鲁科技有限公司               |
| 价格   | 面议                       |
| 规格参数 | 品牌:派克<br>型号:590          |
| 公司地址 | 北京市西城区展览路北露园2号楼          |
| 联系电话 | 010-57158859 18618266775 |

## 产品详情

590c直流调速器编码器反馈参数的详细设置方法

关于ssd590c直流调速器编码器参数的设置,我们做如下讲解:

在设定参数前需要确定的参数:编码器的线数或者分辨率,在下面的文章中我们以编码器的线数为1000线,电 机的额定转速1500转为例[注:我们是按电机的铭牌标定的额定转速为例,如果需要弱磁转速,请参照弱磁升 速的设置方法]

首先将ssd590c直流调速器的辅助电源端d7,d8送上控制电源,调速器自检完成后,按m键进入菜单,找到set u p parameters(设定参数)菜单,按m键进入后,按向下的箭头找到speed loop(速度环)菜单,按m键进入,;按向下的箭头找到speed fbk select(速度反馈选择)菜单,按m键进入后,选择encode(编码器反馈)这个参数,这样,调速器的反馈源就被选择成了编码器反馈.

下面我们将设定编码器反馈所需要设定的参数:

在ssd590c直流调速器的set up parameters(设定参数)菜单下,按m键进入,按向下的箭头找到calibration(校 准)菜单,按m键进入后,找到encoder rpm(编码转速)菜单[注:这里讲的编码器转速是指电机的转速],在这里 我们设定例子中的电机额定转速1500,在calibration(校准)菜单下,找到encoder lines(编码器的线数)菜单,按 m键进入后,设定编码器的铭牌参数1000线.

做完以上两个步骤后,我们还需要对ssd590c直流调速器修改的参数进行保存,方法如下:参数保存:按m键 直到出现diagnosts(诊断)后,按向上的键头找到parameter save,按m进入,然后按向上键头,参数自动 保存.保存完成后,按e键一直退到底。